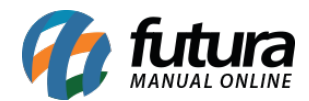

Sistema: Futura Server

Caminho: *Fiscal> NFP Web-service>Consulta de Protocolo* 

Referência: FS126

Versão: 2016.2.15

**Como Funciona**: Esta tela é utilizada para consultar os arquivos NFP's enviados através do sistema para o site da Nota Fiscal Paulista (Secretaria da Fazenda).

Para consultar os arquivos exportados acesse o caminho indicado acima, e o sistema irá abrir a tela abaixo:

| Nota Fiscal Paulista - WebService - Consulta × |           |
|------------------------------------------------|-----------|
| Empresa : 1 EMPRESA TESTE LTDA                 | Consultar |
| Protocolo:                                     |           |
|                                                |           |
|                                                |           |
|                                                |           |
|                                                |           |
|                                                |           |
|                                                |           |
|                                                |           |
|                                                |           |

Insira a empresa padrão utilizada e o número de protocolo gerado pela exportação.

Clique em *Consultar* e o sistema irá trazer todos os logs respectivos á exportação;

Vale ressaltar que é obrigatório o cadastro do **usuário** e **senha** de acesso ao site da Nota Fiscal Paulista (Secretaria da Fazenda) na tela **Parâmetros por Empresa> Aba NFP**.